## **Reporting Time Worked**

## For Non-Exempt (Hourly) Employees

- 1. Go to UAccess Employee: <u>https://uaccess.arizona.edu/</u>
  - a. Log in using your NetID/password
- 2. Click on UA Employee Main Homepage.
  - a. May automatically come up for you

| ✓ My Homepage             |
|---------------------------|
| My Homepage               |
| UA Manager Self Service   |
| UA Employee Main Homepage |
| UA New Employee           |

3. Next you will choose the correct time sheet. On the top left corner next to your name there will be an option that will say Select Another Job

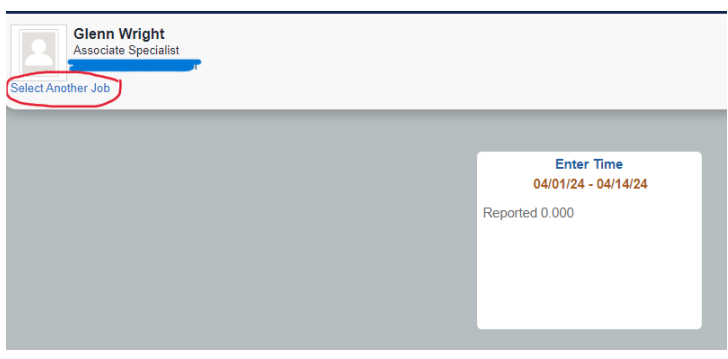

4. A Change Job Selection Window will pop up and you will choose the Supplemental Compensation option.

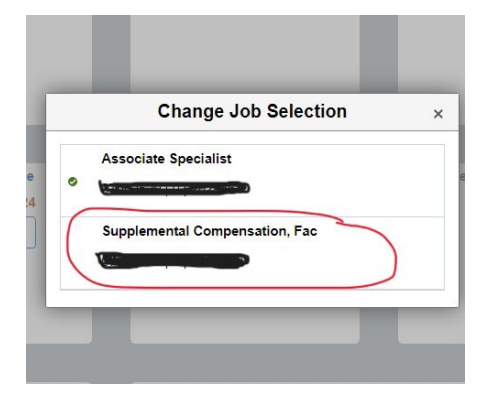

5. Once you are in the correct Job check the top left corner to ensure it says Supplemental Compensation under your name

| Enter Time<br>04/01/24 - 04/14/24 |
|-----------------------------------|
| Reported 0.000                    |
|                                   |
|                                   |
|                                   |

6. Click on the Time tile

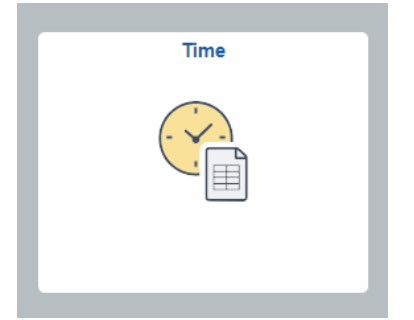

7. Next choose Enter Time tile

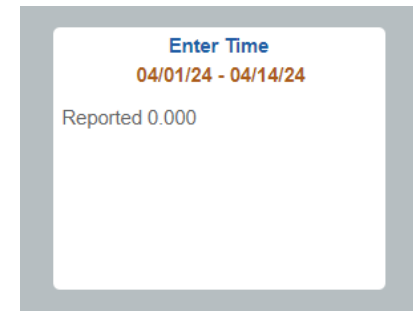

- a. Note: dates and reported hours will vary on this tile
- 8. Here you will report the hours you work per day.
  - a. Please ensure you are putting the correct hours on the correct calendar day.
  - b. You will report the total hours worked. Example: 8 for 8 hours

| (i) March 27, 2023 - Ap<br>Reported 24.00 | pril 2, 2023 |               |               |               |               |               |              |              |  |
|-------------------------------------------|--------------|---------------|---------------|---------------|---------------|---------------|--------------|--------------|--|
| *Time Reporting Code                      | Row Totals   | 27 Mon 😡<br>8 | 28 Tue 😡<br>8 | 29 Wed 😡<br>8 | 30 Thu 😡<br>0 | 31 Fri 🕑<br>0 | 1 Sat 💿<br>O | 2 Sun 🕑<br>0 |  |
|                                           | 24.000 + -   | 8.000         | 8.000         | 8.000         |               |               |              |              |  |

- c. In the *Time Reporting Code (circled above in red)* drop down:
  - You will choose SUP Supplemental Compensatio

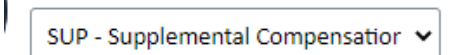

d. To change the week to enter time, click on the arrows at the top left of the page:

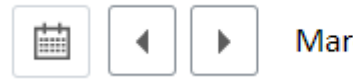

March 27, 2023 - April 2, 2023

e. You now have the option to view your timesheet by pay period or by week. At the top right corner you can toggle between the two options.

| View By | Weekly | ~ |
|---------|--------|---|
|         | ,      |   |

9. Submit your Timesheet to route for approval.

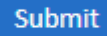

a. Once you submit, you will get confirmation at the top of the page in a green bar.